## **InSyBio Pipelines**

### March 2022

#### Insybio Suite v3.0

InSyBio Intelligent Systems Biology

User Manual

www.insybio.com

### Insybio Pipelines

### Introduction

Pipelines is a tool that provides an integrated optimized pipeline from raw data until the discovery of biosignatures, networks and predictive models. It takes as input a dataset file and after performing statistical and network analytics, it uses the dataset to train a machine learning model identifying at the same time the optimal biomarkers for the trained model.

### To start the calculation:

Click in the menu "InSyBio Pipelines", select the "Add new job" button and then:

- Upload a new Biomarkers Dataset file with features as rows and samples as columns and a corresponding Biomarkers Labels file with all labels in one row, separated by tabs. You are redirected to the Data Store where step by step instructions guide you.
- Or Select a file from the Data Store. There you can find your previously uploaded files or InSyBio pre-uploaded sample datasets.

| × | 🔮 InSyBio Suite - Pipeline | Job                                               |                                                                 | ₿ @ # | InSyBio Beta User 🔻 💻 🕐 |
|---|----------------------------|---------------------------------------------------|-----------------------------------------------------------------|-------|-------------------------|
|   | InSyBio Interact           |                                                   |                                                                 |       |                         |
|   | InSyBio ncRNASeq           | < Dashboard                                       |                                                                 |       |                         |
|   | InSyBio <b>Bionets</b>     |                                                   |                                                                 |       |                         |
|   | InSyBio <b>Biomarkers</b>  | Main Inputs - Upload File<br>Biomarkers Dataset 🛛 | S                                                               |       |                         |
|   | InSyBio DNA-Seq            | Title 1:                                          | healthy                                                         |       |                         |
|   | InSyBio <b>Pipelines</b>   | Filename 1:                                       | dsfile1622716077_184.txt                                        |       |                         |
|   | InSyBio DataStore          |                                                   | Select file from Data Store     Go to Data Store to Upload File |       |                         |
|   |                            | Phenotypic Annotation 🔞                           |                                                                 |       |                         |
|   |                            | Title 2:                                          | softparse healthy labels                                        |       |                         |
|   |                            | Filename 2:                                       | dsfile1647516535_7558.txt                                       |       |                         |
|   |                            |                                                   | Select file from Data Store O Go to Data Store to Upload File   |       |                         |
|   |                            | Does your dataset have samples he                 | aders? No 🗢                                                     |       |                         |
|   |                            | Does your dataset have features he                | aders? No 🗢                                                     |       |                         |
|   |                            | Does the Normalization use a set o                | householding molecules?                                         |       |                         |

After that the user will have to insert the information regarding the headers. That is to inform the application if the original dataset has sample headers or feature headers. Optionally, the user will have the option to insert the names of the features that will be used for normalization. The user should also select which Pipeline Steps he wants to be performed. There are six steps. All steps have pre-optimized parameters and steps for general purpose and pre-optimized parameters and steps for specific application domains that we use as defaults, but the user can configure these values manually. It is advised that the default values are used.

| ipeline Steps                                                    |   |
|------------------------------------------------------------------|---|
| Select preoptimized parameters:                                  |   |
| Default preoptimized parameters                                  | ÷ |
|                                                                  |   |
| 1. Preprocessing (Optional)                                      |   |
| 2. Statistical Analysis                                          |   |
| 3. General Predictive Model Creation                             |   |
| 4. Network Analysis (Optional)                                   |   |
| 5. ncRNAseq Predict (Optional)                                   |   |
| 6. Testing Multi-biomarker Predictive Analytics Model (Optional) |   |

### Preprocessing

The first step is the Preprocessing. The user can select if preprocessing should be performed. During preprocessing we filter the dataset, perform normalization, missing values imputation, duplicate measurements averaging and outlier detection with the PCA LOF method.

| 1. Preprocessing (Optional)                     | 1. Preprocessing (Optional) |  |  |  |  |  |  |  |  |
|-------------------------------------------------|-----------------------------|--|--|--|--|--|--|--|--|
| Do you want to do preprocessing? 🗹              |                             |  |  |  |  |  |  |  |  |
| Normalization: Arithmetic Sample-Wise Normaliza | don 🗢                       |  |  |  |  |  |  |  |  |
| Missing values imputation: KNN-impute \$        |                             |  |  |  |  |  |  |  |  |

More specifically, there are two kinds of normalization: arithmetic sample-wise and logarithmic. It should be noted that when the data contain negative numbers the arithmetic normalization should be chosen, since logarithmic normalization method functions only with non-negative data. If "None" is chosen, no normalization takes place.

There are two kinds of missing value imputation methods as well: average imputation and KNN imputation. Average imputation is a method in which the missing value on a certain variable is replaced by the mean of the available cases<sup>1</sup>. On the other hand, the key idea of KNN imputation is that a point value can be approximated by the values of the points that are closest to it, based on other variables<sup>2</sup>. The above missing values imputation methods are relevant only for cases where a missing value does not imply a quantification value of zero. In such cases, missing values should be replaced with zeros before uploading the dataset. If "None" is chosen then no missing value imputation takes place.

<sup>&</sup>lt;sup>1</sup> <u>Single Imputation Methods</u> (iriseekhout.com)

<sup>&</sup>lt;sup>2</sup> <u>The use of KNN for missing values</u> (towardsdatascience.com)

Furthermore, if a missing values imputation method is being chosen instead of "None", the duplicate measurements will be averaged.

#### To view the results:

By starting a calculation the Pipelines dashboard is updated with the submitted job. There you can view the status of your current and previous Pipelines calculations. At completion of the calculation you can select the View Details at the Actions column and view the results.

| × | InSyBio Suite - Pipelines Di | ashboard      |                   |          |                   |                      | ¢                 | <b>a</b> |          | InSyBio Be | eta User | •       |        | ?     |
|---|------------------------------|---------------|-------------------|----------|-------------------|----------------------|-------------------|----------|----------|------------|----------|---------|--------|-------|
|   | InSyBio Interact             |               |                   |          |                   |                      |                   |          |          |            |          |         |        | -     |
|   | InSyBio ncRNASeq             | 🛟 Add new Job |                   |          |                   |                      | Tilter Jobs       | Show A   |          | 2          | 0        |         | 0      | 11    |
|   | InSyBio Bionets              |               |                   |          |                   |                      |                   |          |          | Complete   | ed Runni | ng Pen  | ding E | Error |
|   | InSyBio Biomarkers           |               |                   |          |                   |                      |                   |          |          |            |          |         |        |       |
|   | InSvBio DNA-Seg              | Status ↑↓     | Job ID ↑↓ Input F | le(s) ↑↓ | Submission Date   | Start Execution Date | Completion Date   | †↓ Cu    | irrent S | Step       |          | Actions |        |       |
|   |                              | Completed     | 22                |          | 12/22/21 9:00 AM  | 1/19/22 7:15 PM      | 1/22/22 1:40 AM   |          |          |            |          | View Re | sults  |       |
|   | InSyBio Pipelines            | Error         | 21                |          | 11/23/21 8:53 PM  | 11/23/21 8:53 PM     | 11/23/21 9:33 PM  | Va       | riant    | Annotation |          | View De | tails  |       |
|   | InSyBio DataStore            | Error         | 20                |          | 11/23/21 4:28 PM  | 11/23/21 4:28 PM     | 11/23/21 4:28 PM  | Ca       | ll Var   | riants     |          | View De | tails  |       |
|   |                              | Error         | 19                |          | 11/23/21 12:38 PM | 11/23/21 12:38 PM    | 11/23/21 1:20 PM  | Ca       | ll Var   | riants     |          | View De | tails  |       |
|   |                              | Error         | 18                |          | 11/23/21 11:36 AM | 11/23/21 11:36 AM    | 11/23/21 11:36 AM | Ca       | ll Var   | riants     |          | View De | tails  |       |
|   |                              | Error         | 17                |          | 11/21/21 11:21 PM | 11/21/21 11:21 PM    | 11/23/21 10:18 AM | Va       | riant    | Annotation |          | View De | tails  |       |
|   |                              | Error         | 16                |          | 11/21/21 10:54 AM | 11/21/21 10:54 AM    | 11/21/21 10:54 AM | Ca       | ll Var   | riants     |          | View De | tails  |       |
|   |                              | Error         | 15                |          | 11/18/21 3:36 PM  | 11/19/21 11:35 AM    | 11/19/21 11:35 AM | Ca       | ll Var   | riants     |          | View De | tails  |       |
|   |                              | Error         | 14                |          | 11/18/21 7:14 AM  | 11/19/21 2:42 PM     | 11/19/21 5:00 PM  |          |          |            |          | View De | tails  |       |
|   |                              | Error         | 13                |          | 11/17/21 6:37 PM  | 11/17/21 6:37 PM     | 11/18/21 4:45 AM  |          |          |            |          | View De | tails  |       |

In the Preprocessing tab the user will be able to download the resulting preprocessed file.

## Statistical Analysis

The second step is Statistical Analysis. This step is mandatory. At this step, Differential Expression Analysis, Heatmap construction and Spearman correlation table construction are performed.

Only variables annotated as genes/transcripts/proteins will be used for differential expression analysis. If a user has uploaded a phenotypic annotation file with more than two columns then multiple tasks will be created with one column of the phenotypic annotation per file. Every phenotypic column can take two or more values.

The user has to select the type of analysis to be made on the inserted dataset. There are two types of statistical analysis, paired and unpaired analysis.

Afterwards the user will have to insert the p-value threshold value, which is recommended to be 0.05.

Then, the user will choose the kind of test to be performed on the selected dataset: automatic, parametric Ebayes Test Selection, parametric 2-sided Students T-test (or One-way ANOVA Test Selection) or non-parametric Kruskal Wallis (or Mann Whitney Test Selection) test. If the automatic version is chosen, then our algorithm will decide which test to run: the parametric or non-parametric.

| Preprocessing Full Predictive         | Model Full Model Testing Statistical Analysis    | Differential Expression Predictive Model Diffe | erential Expression Model Testing Network Analysis | Network-based Predictive Model |
|---------------------------------------|--------------------------------------------------|------------------------------------------------|----------------------------------------------------|--------------------------------|
| Network-based Model Testing           | miRNA Target Prediction Enrichment Analysis      |                                                |                                                    |                                |
| Statistical Analysis Results He       | eatmap Visualization Volcano Plots Visualization | Significant Molecules Dataset MQ Files E       | leanplots Download All Results Download Run        | Info                           |
| Statistical Analysis Results (Top     | 20*)                                             |                                                |                                                    |                                |
| *You can download the full results fr | om "All Results Download" tab.                   |                                                |                                                    |                                |
| p-Values 0 VS 1 top20 p-Value         | es 0 VS 2 top20 p-Values 1 VS 2 top20            |                                                |                                                    |                                |
| IDs                                   | Pvalue                                           | Adjusted Pvalue                                | Fold Change                                        |                                |
| RNF212B                               | 0.18741294693239047                              | 0.5452433804609337                             | 0.08475392968950879                                |                                |
| LOC100129198                          | 0.9293637713589189                               | 0.9785016692464833                             | 0.006983114010646718                               |                                |
| PTPMT1                                | 0.25870166874098305                              | 0.6119673829551042                             | -0.09314611910088039                               |                                |
| FAM132A                               | 0.37562148584900146                              | 0.7011692112382196                             | -0.07741626791886391                               |                                |
| LOC157931                             | 0.02927316214513881                              | 0.27998063212706686                            | 0.15770781008409007                                |                                |
| SLC7A11-AS1                           | 0.11107623773055629                              | 0.45178433846415594                            | -0.12683162544288085                               |                                |
| SIGLEC15                              | 0.869474054318045                                | 0.9561845021784103                             | 0.009908001816207268                               |                                |
| BE327079                              | 0.211841319811446                                | 0.569855370076092                              | -0.11498243147699527                               |                                |
| BTBD1                                 | 0.25262234061810934                              | 0.6065762558972843                             | -0.07141004166966713                               |                                |
| AA868500                              | 0.7086717631489028                               | 0.8844687572647206                             | 0.026512553390938998                               |                                |
| ITGA2                                 | 0.06694479283695004                              | 0.3752367700391344                             | -0.14432300651737673                               |                                |

#### To view the results:

In the Statistical Analysis tab the user will be able to view the Statistical Analysis Results (the top 20 features), the Heatmaps, the Volcano plots, the significant molecules, the molecular quantification (MQ) files and he'll be able to download the Beanplots and all the resulting files. Finally, in the last tab the run information will be displayed.

### General Predictive Model Creation

The third step is the General Predictive Model Creation. This step is also mandatory and allows users to train their own predictors using the biomarkers dataset, the phenotypic annotation and the parameters that they selected.

| Predictor Goals       Predictor Goals         Selected Features<br>Minimization       2. Classifier's Accuracy       3. F1 score       4. F2 score       5. Classifier's Precision         1       0       10       0       1       0       1       0         2. Classifier's Accuracy       3. F1 score       4. F2 score       5. Classifier's Precision         1       0       10       0       1       0         3. Classifier's Recall       7. Classifier's ROC AUC       8. Model Complexity Minimization       9. Manhattan Distance         1       0       1       0       1       0       1       0         dvanced Options       Multiobjective Optimization Framework Parameters         opulation Size:       Arithmetic Crossover Probability:       Mutation Probability:       Mutation Probability:                                                                                                    | OTwo-Cla                                                        | SS                                     | ORegression                               |                                 | Multi-Class                                                                                                    |
|----------------------------------------------------------------------------------------------------|-----------------------------------------------------------------|----------------------------------------|-------------------------------------------|---------------------------------|----------------------------------------------------------------------------------------------------|
| Selected Features<br>finimization       2. Classifier's Accuracy       3. F1 score       4. F2 score       5. Classifier's Precision         1       10       10       10       1       1       1         Classifier's Recall       7. Classifier's ROC AUC       8. Model Complexity Minimization       9. Manhattan Distance         1       1       1       1       1       1       1       1       1       1       1       1       1       1       1       1       1       1       1       1       1       1       1       1       1       1       1       1       1       1       1       1       1       1       1       1       1       1       1       1       1       1       1       1       1       1       1       1       1       1       1       1       1       1       1       1       1       1       1       1       1       1       1       1       1       1       1       1       1       1       1       1       1       1       1       1       1       1       1       1       1       1       1       1       1       1       1       1                                                                                                    |                                                                 |                                        | Predictor Goals                           | 0                               |                                                                                                    |
| 1       10       10       1       1       1       1       1       1       1       1       1       1       1       1       1       1       1       1       1       1       1       1       1       1       1       1       1       1       1       1       1       1       1       1       1       1       1       1       1       1       1       1       1       1       1       1       1       1       1       1       1       1       1       1       1       1       1       1       1       1       1       1       1       1       1       1       1       1       1       1       1       1       1       1       1       1       1       1       1       1       1       1       1       1       1       1       1       1       1       1       1       1       1       1       1       1       1       1       1       1       1       1       1       1       1       1       1       1       1       1       1       1       1       1       1       1       1       1                                                                                                    | 1. Selected Features<br>Minimization                            | 2. Classifier's Accuracy               | 3. F1 score                               | 4. F2 score                     | 5. Classifier's Precision                                                                                                    |
| 6. Classifier's Recall       7. Classifier's ROC AUC       8. Model Complexity Minimization       9. Manhattan Distance         1       1       1       1       1       1       1       1       1       1       1       1       1       1       1       1       1       1       1       1       1       1       1       1       1       1       1       1       1       1       1       1       1       1       1       1       1       1       1       1       1       1       1       1       1       1       1       1       1       1       1       1       1       1       1       1       1       1       1       1       1       1       1       1       1       1       1       1       1       1       1       1       1       1       1       1       1       1       1       1       1       1       1       1       1       1       1       1       1       1       1       1       1       1       1       1       1       1       1       1       1       1       1       1       1       1       1       1 <t< td=""><td>1 🗘</td><td>10 🗘</td><td>10 🗘</td><td>1 🗘</td><td>1</td></t<>                                                                                                    | 1 🗘                                                             | 10 🗘                                   | 10 🗘                                      | 1 🗘                             | 1                                                                                                    |
| 1 1     1     Advanced Options     Multiobjective Optimization Framework Parameters   Population Size:   Arithmetic Crossover Probability:     Mutation Probability:                                                                                                    | 6. Classifier's Recall                                          | 7. Classifier's ROC AUC                | 8 Model Complexi                          | b. Salutining tion              | a second second s |
| dvanced Options  Multiobjective Optimization Framework Parameters  Doulation Size:                                                                                                    |                                                                 |                                        | o. Model Complexi                         | ty Minimization                 | 9. Manhattan Distance                                                                                                    |
| opulation Size: Arithmetic Crossover Probability: Mutation Probability:                                                                                                    | 1                                                               | 1 🗘                                    |                                           |                                 | 9. Mannattan Distance                                                                                                    |
|                                                                                                    | 1 🗘                                                             | 1 D<br>Multiobje                       | ective Optimization F                     | amework Parameters              | 9. Mannattan Distance                                                                                                    |
| Generations:       100 Image: 100 Image: 100 Ima | 1     \$       Advanced Options       Population Size:       50 | 1 🗘<br>Multiobje<br>Arithmetic Crossov | ective Optimization F<br>/er Probability: | ramework Parameters Mutation Pr | obability: 0.1                                                                                                    |

The user chooses the kind of prediction problem he has at hand. Later, he can alter the weights of the predictor goals. It is advisable to use the default values. The higher the weight, the more significant the goal.

Finally, the user can alter the multi-objective optimization framework parameters at the Advanced Options. Those are the population size, the number of generations, the arithmetic crossover probability, the two point crossover probability, the mutation probability and the number of folds k for the cross validation.

Network-based Predictive Model

#### To view the results:

| reprocessing    | Full Predictive Model    | Full Model Testing  | Statistical Analysis | Differential Expression Predictive Model | Differential Expression Model Testing | Network An |
|-----------------|--------------------------|---------------------|----------------------|------------------------------------------|---------------------------------------|------------|
| letwork-based I | Model Testing miRNA      | Target Prediction E | nrichment Analysis   |                                          |                                       |            |
|                 |                          |                     |                      |                                          |                                       |            |
| assification P  | Performance              |                     |                      |                                          |                                       |            |
| Cross validatio | on accuracy: 74.96 %     |                     |                      |                                          |                                       |            |
| Cross validatio | on F1 score: 70.68 %     |                     |                      |                                          |                                       |            |
| Cross validatio | on Precision: 73.27 %    |                     |                      |                                          |                                       |            |
| Cross validatio | on Recall: 74.96 %       |                     |                      |                                          |                                       |            |
| Cross validatio | on F2 score: 74.62 %     |                     |                      |                                          |                                       |            |
| Cross validatio | on Manhattan Distance: ( | 0.75                |                      |                                          |                                       |            |
| Training accur  | acy: 100.00 %            |                     |                      |                                          |                                       |            |
| Training F1 sco | ore: 100.00 %            |                     |                      |                                          |                                       |            |
| Training Precis | sion: 100.00 %           |                     |                      |                                          |                                       |            |
| Training Recal  | II: 100.00 %             |                     |                      |                                          |                                       |            |
| Training F2 sco | ore: 100.00 %            |                     |                      |                                          |                                       |            |
| Training Manha  | attan Distance: 1.00     |                     |                      |                                          |                                       |            |
|                 |                          |                     |                      |                                          |                                       |            |
| odel Complex    | aty                      |                     |                      |                                          |                                       |            |
| Nodels          |                          |                     |                      |                                          |                                       |            |

Model 1 - Number of Random Forest Trees: 52 Model 2 - Number of Random Forest Trees: 35 Model 3 - Number of Random Forest Trees: 35 Model 4 - Number of Random Forest Trees: 52 Model 5 - Number of Random Forest Trees: 52 Model 6 - Number of Support Vectors: 64 Model 7 - Number of Random Forest Trees: 35 Model 8 - Number of Random Forest Trees: 35 Madel 0 Number of Dendem Ecreet Trees: 64

#### Selected Inputs

ARMC7, MBOAT7, TFIP11, HTR3A, NDUFV2, KMT2E, TMEM126A, MIR1247, RNASE1, BCO31588, CMC25, LINC00926, BI603728, 236923\_x\_at, CTBP1-AS2, GHDC, MED19, NXNL1, Clorf116, A1264671, FBDC1, SNHG3, AA700650, TMEM39B, UBC, MRPL14, RPS5, AL079289, LINC00445, LOC101928422, CCNB1, TMEM212, AL542578, RACGA P1, 207371\_at, LOC102723831, DNA12, ARGLU1, AL353942, SF1, AA883820, STARD7, HNRNPK, INSRR, HNF1A, C7orf25, FROKR2, 242436\_at, LINC00942, SH3BP1, OVGP1, LOC101927 710, SLC3GAL, LINC00607, PHKGL, SNTG2, AA012953, NUSAPI, 242174\_at, LOC102723927, PRRG4, PEMIM, RGL4, MPZ, FAM219A, AU145280, BQ719879, TTK, FXYDI, A1703397, RPGRI P1, PPPIR27, AW293239, JAKMIP3, TMEM35B, BAGI, AKR7A2, DISC1, LINC00886, HSPA4, AF318321, 230663\_at, LINC00939, LINC01192, PDE2A, ADAR, KITLG, AW628168, SH2DIA, ZN F445, FTL, AK093193, CXCL8, TEX30, CCNE2, BE468039, A1417657, WDR4, LOC100507506, CDK2, AF086093, COL7A1, BIRC7, LINC01304, AKNA, OSBPL2, IL34, GNB2, CD37, FEXLI3, P LPPR2, KIAA1324L, MIR4746, EIF3G, CHUK, HFE, N39314, AF086066, TEKT5, TOP2A, ABHD14B, AI741419, DDX51, BF930294, MACROD2, GINS1, CYP2F1, GSX1, FCER2, AGO2, PITPNN2, NRSN2, PARVG, ITGAM, OPTN, IOCH-

nable\_pracks\_listance\_interpretation = nable\_pracks = nable\_pracks = nable\_p

REA\_CONKIG3\_CCL24, SDCCA69, FKHD1, FLEC, FLJ41170, ABCA179, ULBP3, BC009084, USP54, LOC100506664, LOC101060275, 225714\_\_\_ar, FCXRED1, CAFN1, AA724952, LINC0026 5, PLEP3, TLE2, RFTM1, 229329\_\_at, CLARCA, SIVAI, CSEA, MOR64, CSENPC2, GREAT, 221117\_at, AX652267, KCK02, TMEND009, MGATE4, AAG57437, AADMTSL4, AXL, TEX2, RGFL, COCC 144A, MSS51, SF3A3, COPS3, 230346\_x\_at, ENF40, EMC2, SACN1L, NLRC4, CDC42BFB, ADGRB1, HIST1H2BB, AI740763, XIAP, AP3M2, EBTB46, LOC728392, WTH3DI, CEMP1, MIEF2, EV FL, AL833053, R47946, LOC101928682, AK026967, AVII, LOC101927490, A1803806, Dbp1c2, AS86, HXD-822, WYOLA, GNRG, ABCE9, FOLTO23, NUTRA6, 242815, <u>x</u>, at, AM615179, ADAM39, EVB3, AM298101, AL134451, BTBD7, DGCR14, NCF1C, SLC22A15, CST11, ABCC6F1, AI126321, NUDC03 , MEFB12, BF507371, BF445149, SR0N, PF6F3, LINC00174, NUCKR1, AT820991, SR1, SR666, BE21911, AA805239, LOC389780, MARVELD2, SPATAL3, AWTIN, TEX10, CKPRG3, FAM151 A, TUBA4B, FRKX, MED5, WT1, BC42569, AW293456, DOC2A, DEFB1068, X72882, UCHL3, AL832732, AA001390, ZMYND11, AD03, KIAA1586, AA772874, TREML3P, 220450\_at, FRRC2B, C N079, CÓC1747, ANT, GLRAZ, MEF921, MGF, DAFC4, DGF, LOC101929718, 216497\_at, BF510844, URT1, SBMA37, WW33, ELK1, MH3, GX015, MT101877, FUS1, TEM22, AA6822C5, XR 648843, TLR9, DUSL, LINC00355, KCNJ8, NR3C2, PIEZ02, NFE2L1, CDC16, ADAM33, AWA67070, FAM206A, A1861840, EP300, SNORD73A, TMEM41A, AF131767, ELMOD2, COX6A1P 1, NNBF, GGNRD, LBYC7 1, NDNF, GSDMD, LBX2-

1, NURF, SOLNU, LBD2-AS1, TXNLF, LOCLOOSO7006, AW367380, RPL7, 242256\_x\_at, LOC100652777, MRGPRX2, AI869532, ALKBH7, AW268162, 1553354\_a\_at, IFT20, NACAD, ABCB10, N36400, HOXA5, OSBP XIAA0339L, C17off64, A1911163, 234413\_at, ARHGER19, AK021486, LOC100131170, W58344, HMGAL, KLK2, ATAD5, DGKA, SNORD35B, AA707317, 243202\_at, BC036639, DNAH9, RT N2, AI963959, TMEM44-AS1, GABRR2, DUSP26, ATP2B1, MAP3K3, ELK2AP, AI921894, ZNF106, PTPRA, CCDC167, MIR6859-

1, BC001743, HUS1, IFIT2, AF116671, TRFC2, ZDHHC13, 217019\_at, STK31, FKRP, TLR3, MMS19, FSMB4, KLHL1, LINC00472, LRRC37A4P, RBMY1J, RORA-AS1, AM517051, FFDNF, MIR452, AB062480, 239373 at, AB228078, BNC1, FURIN, AFTPH, KCTD13, RABIFIF5, GTPEP6, FBLL1, GSM, 221379\_at, IF16, ZNF283, AI457965, CFAP52, H SP65, AM450033, BC014996, LARFLB, BF51109, MIEL1, GFR42, AF086044, BC021090, AFCS, AL049443, SCGB3A2, BE222450, CFAP161, PFP4R4, CEP85, PFP1CC, AU146384, SLC19A1 , FFR22, EHD2, ZMI22, OCIAD2, YIFF1, C15240, MRF136, SGSM3, THAF3, SH3GL1P2, LINC-PINT, CRADD, AA477687, AA702963, MBD2, BCL11B, FOXD4, COA6, PNMA6A, DIO30S, ACTA1, POLR3E, CA5B, AW303454, KLHL11, CYP2D6, KDM1B, UCA1, RSPH10B2, GABRG2, BUB1B, A180

PINT, CKADD, AA477687, AA702963, MBD2, BCLIIB, FOXP4, COA6, FNMAGA, DIOJOS, ACTA1, POLBSZ, CASB, AW303454, KLBLI1, CYP20F, KDHIB, UCA1, RSFHIOBZ, GABRGZ, BUBLB, A160 OG16, TOMMS, BACO3, BEGIA, CIZI, SFEN, BOG39091, EFGN, BUEZT, CARH, HFFSA, BEXI, AR022046, CET, FBSAF, APEIIA, ABATI, UCKI, UFKAS, RASSC, LOC720965, CANN3, CHM3B, OUSG 4, TXINC9, AV649275, EROIA, ALDHIAZ, PBK, SFAND5, ZNF304, TMEM70, S8U72, SLC44A3, FLJ30064, RPITAPI0, ELM, SREM5, CENPB, BF224366, ZNF146, DLX3, LOC720445, RTN4IPI, A1620881, AT762446, AK025072, MICAL2, XNF503, MKRA8, OXLD1, AU147360, SH3BGKL, AK093208, STX35, BOO34639, LILBAEL2, KAB27A, AK022801, FENME, IMHB1, LOC101929762, BC027465, DAR12, HOXI, CISTNI, 231466, ZATI, ANGRA8, OXLD1, AU147360, SH3BGKL, AK093208, STX35, BC034639, LILBAEL2, KAB27A, AK022801, FENME, IMHB1, LOC101929762, BC027465, DAR12, HOXI, CISTNI, 231466, SFNTI, SIGLAGCIL, PMEL, IS66875\_act, AN067759, ANKRLJ 7, LOC101928284, LINC00305, HBH, NKRF, AK02167, TMEM230, RNA8E 4, AW269743, GABPE1, DFYSL4, RAL0AFE, BFNTI, SIGLBCIL, FWEL, IS66875\_act, AN067759, ANKRLJ 7, LOC101928284, LINC00305, HBH, NKRF, AK02167, TMEM230, RNA8E 4, AW269743, GABPE1, DFYSL4, RAL0AFE, BFNTI, SIGLBCIL, FWEL, IS66875\_act, AN067759, ANKRLJ 7, LOC101928284, LINC00305, HBH, NKRF, AK02167, TMEM230, RNA8E 4, AW269743, GABPE1, DFYSL4, RAL0AFE, BFNTI, SIGLBCIL, FWEL, IS66875\_act, AN067759, ANKRLJ 7, LOC101928284, LINC00305, HBH, NKRF, AK02167, TKEM230, RNA8E 4, AW269743, GABPE1, DFYSL4, RAL0AFE, BFNTI, ZIAYE3, ALS02401, FAN29A, CXOFT51B, ARX82A, AK084, LINC01305, HBH, SIGLAFA, THA12, AK553, MARA3, NKN13, NFRE3, BS334, BKALI, TNA12, 24X9261, BFNA29A, CXOFT51B, ARX26A, CXOFT51B, AR26510, FRE327, LOC101930595, MRF63, UTT11, THYN1, MKF86, AF337 72, HOG9, EFB4112, LOC10996579, ADAMTSL3, ADAM3A, SNX11, AF222858, TMEM107, FDS5B, MIR4657, VANGL2, DFPA5, 243078\_a, MIR365, ACTR3C, TYR, RHBD3, SOX30, NAGAA4

#### ISOC1, YPEL3, RPS24, RECK, RBM15, HID1, ZNF816

2NF321P,AF187554,BET1L,PNMA3,ZP2,AK026701,TUBB4B,ARHGAP6,AI733177,RASA3,PRDM12,AF090925,NMRAL1P1,TINM13,UNC5A,AQP12B,C7orf43,AV736725,AIP,AI7987 24, UBAP2L, PAPLN, BE044484, AW172407, LINC00588, LOC100133920, SNF8, PQI C26,1556333\_at,E 016176,ASMTL,237424 at,AI469935,LING C21. BK022067 5,AI733457,SFMBT1,TMEM2

AS1, TFAP4, 240896 at, HECM2, AI017540, LOC102724312, RBBP5, C5orf66, CENPH, RAD54B, IFITM3, GUCY2D, BC041050, SEPN1, RPL38, HRG, BC035326, 244489 at, PLEKHA6, RAB 30AP1,AL831920,EHOT2,IQCF5,SFF62,IFNA5,FET100,SEHIL,OFN5,ATG16L1,AI457449,AL043143,LOCI01928510,AW779654,MRPL21,FOLH1,MET2A,KLHDC9,AI075053,VSTM 4,AT022850,TAL1,228586\_at,SLC12A6,AI084064,NUDT19,FABFN1,FWF1-BGLAP,AW45292,KN22254,BB675275,MYO188,RLE5,FOLFOFEF,RHS9,Z28896\_at,BE858194,CASD1,IL19,N40199,CLSTN2-AS1,KDF1,PHLDA2,SNX5,LOC100287896,R20660,FRKY,MEIOC,MEX3C,UBL4A,KIF13B,ATG4D,FCA3,MTA1,AI074594,JUNB,NKX2-

5, MRPS17, GNL3, C4orf45, MPL, AP2A1, LOC339685, ACTL9, TSSK3, JPH4, AF339810, BC039410, AW974816, H95280, KLHDC7B, 208144 s at, 1554281 at, CCDC151, EP400, ADORA2 B, A1076370, PRKD2, LENG, LOC100506885, ARL4D, ERGIC2, X84340, PDCD2L, GFRA2, KPNA6, PTFN5, STRA6, PIK3R6, UBXN11, GGH, KIAA.9077, RRM2, AW082221, AK021495, ANXA2P3,

ARO91415,207916\_at,ENS2CL,ATAT1\_EFRA5-AS1,NSUN4,C22crf29,240654\_at,TNNC2,CLEC4F,N23258,AL832887,C6orf118,AJ012498,212883\_at,S100A12,MICALL1,ZNF600,C9orf131,GJA1,AV700385,TRAF2,TMEM10 3, TMEM51, LOC100129380, PFP1R36, LTC4S, APC, SYS1, IL36A, FAM210A, AK023800, RNF152, AL050136, BC031975, LOC728805, FAF1, HUWE1, AI821649, 1566268 at, CUL9, CDC42 SE1,C10orf11,NPM1,IFNA14,RASSF4,LOC101060835,AU156181,ZNF831,AW237316,MARS2,FOXO3B,CEP76,TNRC6C

SELFULOFILI, MENI, MENSEA, MOLIULUOUSS, MUISIOLI, MESSI, MESSIS, MENSE, EVONDS, CEFO, INKOG-ASI, EXOSCA, TMBBLO, SGCD, TRIM74, LOCID1927040, Clorf35, LOCI55060, 228549\_at, LOC400620, AF147426, LOCID1927929, RSLID1, 243160\_at, ZNF362, CC2D2A, AF130093, D ET, AI419968, AI523201, DHTKD1, ZDHEC4, SEFT9, BC041976, FLCL2, BC040306, RANPEI, MIEFI, AI674915, MAI39719, 244047\_at, NOUEB8, SZT2, PAXIF1, NSMCE1, TSC2ZD1-AS1, SUPT6H, IF04, LOCID1927379, SLC45A2, HAT1, RNFEFI, LOC81787, CDK5RAF3, ANGFT4, OXSM, MARK1, TMEM184C, SNAFC5, 228156\_at, BF508839, GATAD1, BC031957, SUFU, FL

16779, HF9D4B, 1556828\_at, D0K7, EGS, GUBE, 24045\_at, LOC25547, AIT00766, THOC1, BC013633, FOPT, ROBC, CH17 16779, HF9D4B, 1556828\_at, D0K7, EGS, GUBE, 24045\_at, LOC25547, AIT00766, THOC1, BC013633, FOPT, ROBC, CH17 36005.1, NFF7, ELGRET, COX60, SRQ1, 208421\_at, TFAP2A, MIR4784, LERNA, BC042181, C5orf51, 234454\_at, AK024973, AIT33345, BE463783, 1570653\_at, LSIC, AI360167, MFF 72, TMC23, REFTC, AN015426, LOC285902, MDBLD, MIR5817, AA010315, SNG9, LOC10422876, LOC10522777, CORA, SFR3, 241217\_at, LILRA2, CONT, LEALA2, SNR464, CI7orf6 9, B6403405, AK098724, AF085897, FAM96B, AU150817, TBC1D5, MYH14, C17orf98, BAG6, RRA5, CDCA2, ZNF24, UNG, EHF7, ZOCHC4, SJ55, SNORD18C, BLOC152, 216943\_at, BF51121 9, B6403405, AK098724, AF065897, FRM96B, ANL50817, TECLD5, MYH14, C17orf99, BAGG, REAS, COCA2, 2NF24, UNO, FHF7, 2CCHC4, GADS, SNORD18C, BLOC182, 216943, at, BF51121 2, AL355554, PFP1R5B, AM271060, TMEMIT, TIMEMB, SFF, MS72653, AI247365, 216568, <u>at</u>, BR03, CCDC022, 2NF24, UNO, FHF7, 2CCHC4, GADS, SNORD18C, BLOC182, 216943, <u>at</u>, BF51121 2, AL355554, PFP1R5B, AM271060, TMEMIT, TIMEMB, SFF, MS72653, AI247365, 216568, <u>at</u>, BR03, CCDC023, COT, FMF8H21, AI322972, LOC10129741, LONTAPL, LOC1282084, CCC BJ, ARAFL, BET1, SRF54, U90905, HAUS1, BC037412, MIR4640, WTAP, XRC22, BE504838, FRORSDIP, SC16A, VT11A, KIMIA, FUT1, ULK3, ANZO5775, COLGALT2, ZNF467, GLI3, CLR, HS D17B12, FITHNC1, MYZAF, LOC100507194, MAGEC1, A1421677, LDB1, IL10RB, SLC24A1, LOC10020045, FLAD1, 1560905, <u>at</u>, FNNT, INFP5B, AT821694, MDR25, AL728713, SNORD3D, NEA1, MFEDD1, FLXNA3, LINC01466, 242192, <u>at</u>, CCR1, HSD17B1, ACTU7A, TUBE2B, AR705064, LOC1003107564, LOC1027770, FEK, GGCT, PLEGI, FAMILOB, LINC01004, TREC1, PTFG , DCRLD, CLC127, MS4A2, HFCAL4, ESRF1, ATC4A, C10orf10, FAKG, TUBE3, AR705064, LOC102724782, A1760332, RBM45, SUN5, AK026466, AP152, AU148090, FAM86B3F, DEM7B1, PCDHGC4 , DCAKD, CloC127, MS4A2, HFCAL4, ESRF1, ATC4A, C10orf10, FAKG, TUBE3, FROTSO64, LOC102724782, A1760332, RBM45, SUN5, AK026466, AP152, AU148090, FAM86B3F, DEM7B1, PCDHGC4 , DCAKD, CloC127, MS4A2, HFCAL4, ESRF1, ATC4A, C10orf10, FAKG, TUBE3, FROTSMEN, FMX2-CTIND1, AA648962, FALA, MURC, TAF12, LINC01622, 238566 at, LINC00427, C20rf76, UBE2C, A1138418, DDX49, AF007143, STEAP3, BE066500, LOC105370629, SC02, AK000106, M S22, S81578, J216421, at, GRB10, AR22140, BC02815, W6141, AD03-AS1, GF72F77, STL8, SFTEM7, WRO, DE64710, H27614, LIF20, H27614, LIF200282, AL162010, A8814006, ABH01F, AX72, 220862, at L.TMEM58, A1280131, LOC101928521, NDUFA7, ZNF646, LIX

as1, gTf21F7, sT18, sFTBN2, mro, BF847120, H27618, LINC00282, AL162010, Aa814006, ARHgDIB, AKT2, 220862\_s\_at, TMEM258, A1280131, LOC101928521, NDUFA7, ZNF646, LNX 2,H07100,BCL7C,NSUN2,AV659223,MIR205

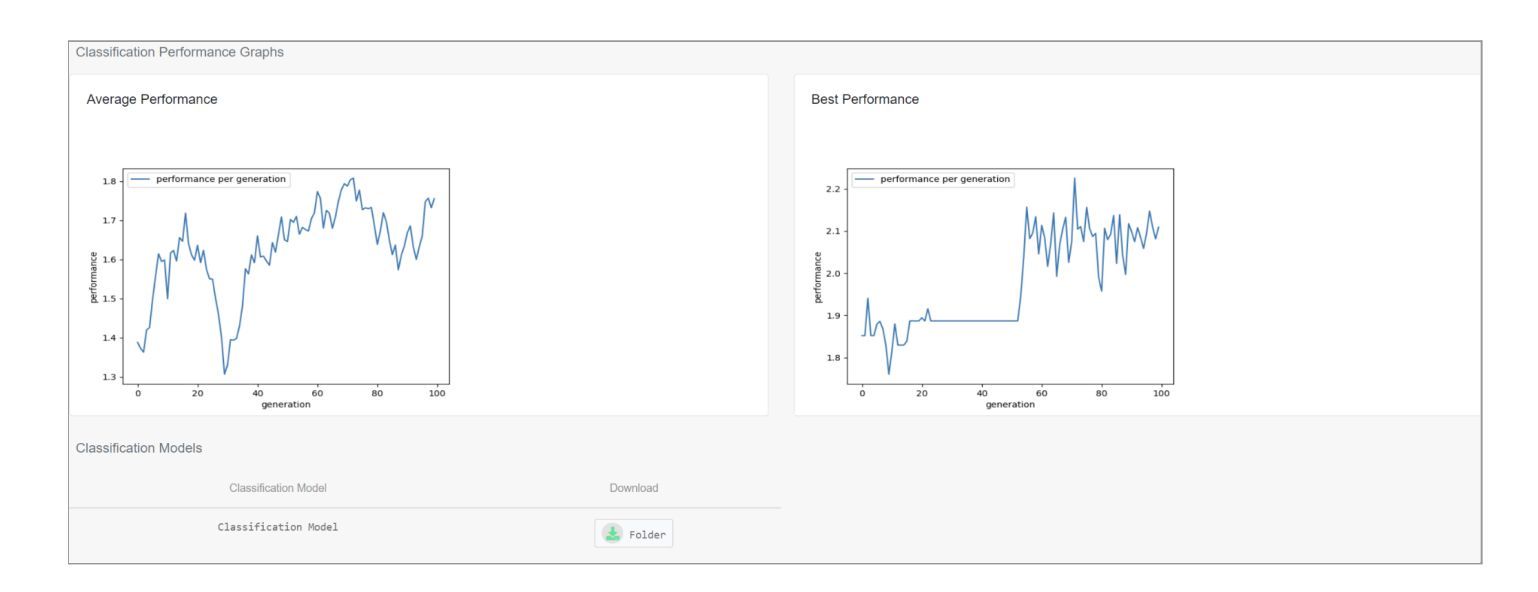

In the Full Predictive Model tab the user will be able to view the classification (or regression) performance of the cross validation and of the training set. For the two-class prediction problem the user will be able to see the accuracy, sensitivity, specificity, fl score, f2 score, ROC AUC score. For the multi-class prediction problem the user will be able to see the accuracy, f1 score, f2 score, precision, recall and Manhattan distance and for the regression prediction problem the user will be able to view the root mean square error, the relative absolute error, the root relative squared error, the R2 (coefficient of determination) regression score, the explained variance score and the Spearman Correlation.

Additionally, the complexity of every model, which is the total number of support vector machines and the number of trees for RandomForest and also, the average and the best performance of the trained model are being displayed.

#### **Differential Expression Predictive Model Results:**

| Preprocessing Full Predictive Model Full Model Testing Statistical Analysis | Differential Expression Predictive Model | Differential Expression Model Testing | Network Analysis | Network-based Predictive Model |
|-----------------------------------------------------------------------------|------------------------------------------|---------------------------------------|------------------|--------------------------------|
| Network-based Model Testing miRNA Target Prediction Enrichment Analysis     |                                          |                                       |                  |                                |
|                                                                             |                                          |                                       |                  |                                |
| Classification Performance                                                  |                                          |                                       |                  |                                |
| Cross validation accuracy: 48.48 %                                          |                                          |                                       |                  |                                |
| Cross validation F1 score: 47.52 %                                          |                                          |                                       |                  |                                |
| Cross validation Precision: 50.47 %                                         |                                          |                                       |                  |                                |
| Cross validation Recall: 48.48 %                                            |                                          |                                       |                  |                                |
| Cross validation F2 score: 48.87 %                                          |                                          |                                       |                  |                                |
| Cross validation Manhattan Distance: 0.48                                   |                                          |                                       |                  |                                |
| Training accuracy: 67.19 %                                                  |                                          |                                       |                  |                                |
| Training F1 score: 65.95 %                                                  |                                          |                                       |                  |                                |
| Training Precision: 69.45 %                                                 |                                          |                                       |                  |                                |
| Training Recall: 67.19 %                                                    |                                          |                                       |                  |                                |
| Training F2 score: 67.63 %                                                  |                                          |                                       |                  |                                |
| Training Manhattan Distance: 0.67                                           |                                          |                                       |                  |                                |
|                                                                             |                                          |                                       |                  |                                |
| Model Complexity                                                            |                                          |                                       |                  |                                |
| Models                                                                      |                                          |                                       |                  |                                |
| Model 1 - Number of Support Vectors: 55                                     |                                          |                                       |                  |                                |
| Model 2 - Number of Support Vectors: 55                                     |                                          |                                       |                  |                                |
|                                                                             |                                          |                                       |                  |                                |
| Selected Inputs                                                             |                                          |                                       |                  |                                |
| ARMC7                                                                       |                                          |                                       |                  |                                |
|                                                                             |                                          |                                       |                  |                                |

At the Differential Expression Predictive Model tab you can view the same results as at the Full Predictive Model tab. The difference between them is the input to this same step. For the Differential Expression prediction step the input is original dataset with only the significant biomarkers selected.

### **Network-based Predictive Model Results:**

| Preprocessing       Full Predictive Model       Full Model Testing       Statistical Analysis       Differential Expression Model Testing       Network-based Predictive Model         Network-based Model Testing       mRNA Target Prediction       Enrichment Analysis       Inferential Expression Model Testing       Network-based Predictive Model         Classification Performance       Enrichment Analysis       Enrichment Analysis       Enrichment Analysis         Cross validation Precision: 75.1 %       Enrichment Statistication Precision: 65.88 %       Enrichment Statistication Precision: 65.88 %         Cross validation Precision: 98.42 %       Training Recall: 98.44 %       Training Recall: 98.44 %       Enrichment Statistication Precision: 98.45 %         Model Complexity       Under Complexity       Enrichment 20.88       Enrichment 20.88       Enrichment 20.88                                                                                                    |
|----------------------------------------------------------------------------------------------------|
| Network-based Model Testing       mRNA Target Prediction       Enchment Analysis                                                                                                    |
| Classification Performance<br>Cross validation accuracy: 68.98 %<br>Cross validation Precision: 67.51 %<br>Cross validation Precision: 67.51 %<br>Cross validation Precision: 67.51 %<br>Cross validation Real: 68.98 %<br>Cross validation Rp2 score: 68.68 %<br>Cross validation Mahnatan Distance: 0.69<br>Training Precision: 68.42 %<br>Training Precision: 68.49 %<br>Training Recal: 98.44 %<br>Training Recal: 98.44 %<br>Training Recal: 98.45 %<br>Training Manhatan Distance: 0.98                                                                                                    |
| Classification Performance  Cross validation accuracy: 88.98 %  Cross validation F1 score: 65.44 %  Cross validation Recal: 88.98 %  Cross validation Recal: 88.98 %  Cross validation f2 score: 88.68 %  Cross validation Manhattan Distance: 0.69  Training F1 score: 98.42 %  Training F1 score: 98.42 %  Training F2 score: 98.45 %  Training F2 score: 98.45 %  Training F2 score: 98.45 %  Model Complexity                                                                                                    |
| Classification Performance Cross validation accuracy: 68.98 % Cross validation Priscore: 65.44 % Cross validation Precision: 67.51 % Cross validation Real: 68.98 % Cross validation RF score: 68.68 % Cross validation Manhattan Distance: 0.69 Training F accuracy: 98.44 % Training Precision: 98.42 % Training Precision: 98.45 % Training Recal: 88.45 % Training Recal: 98.45 % Model Complexity                                                                                                    |
| Cross validation accuracy: 68.98 %<br>Cross validation F1 score: 65.44 %<br>Cross validation Precision: 67.51 %<br>Cross validation Precision: 67.51 %<br>Cross validation Recall: 68.98 %<br>Cross validation Precision: 68.68 %<br>Cross validation Manhattan Distance: 0.69<br>Training accuracy: 98.44 %<br>Training F1 score: 98.42 %<br>Training Precision: 98.49 %<br>Training F2 score: 98.45 %<br>Training F2 score: 98.45 %<br>Model Complexity                                                                                                    |
| Cross validation F1 score: 65.44 %<br>Cross validation Precision: 67.51 %<br>Cross validation Recall: 68.98 %<br>Cross validation F2 score: 68.68 %<br>Cross validation Manhattan Distance: 0.69<br>Training accuracy: 98.44 %<br>Training F1 score: 98.49 %<br>Training Frecision: 98.49 %<br>Training F2 score: 98.45 %<br>Training F2 score: 98.45 %<br>Model Complexity                                                                                                    |
| Cross validation Precision: 67.51 %<br>Cross validation Recall: 68.98 %<br>Cross validation F2 score: 68.68 %<br>Cross validation Manhattan Distance: 0.69<br>Training F4 score: 98.44 %<br>Training Frecision: 98.49 %<br>Training Frecision: 98.49 %<br>Training F2 score: 98.45 %<br>Training F2 score: 98.45 %<br>Model Complexity                                                                                                    |
| Cross validation Recall: 08.98 %<br>Cross validation F2 score: 08.68 %<br>Cross validation Manhattan Distance: 0.69<br>Training F4 score: 08.44 %<br>Training Frecision: 98.42 %<br>Training Frecision: 98.49 %<br>Training F2 score: 98.45 %<br>Training F2 score: 98.45 %<br>Model Complexity                                                                                                    |
| Cross validation F2 score: 68.68 % Cross validation Manhattan Distance: 0.69 Training accuracy: 98.44 % Training F1 score: 98.42 % Training Precision: 98.49 % Training Recall: 98.44 % Training F2 score: 98.45 % Training Manhattan Distance: 0.98 Model Complexity                                                                                                    |
| Cross validation Manhattan Distance: 0.69<br>Training accuracy: 98.44 %<br>Training F1 score: 98.42 %<br>Training Precision: 98.49 %<br>Training Recall: 98.44 %<br>Training F2 score: 98.45 %<br>Training Manhattan Distance: 0.98<br>Model Complexity                                                                                                    |
| Training accuracy: 98.44 %<br>Training F1 score: 98.42 %<br>Training Precision: 98.49 %<br>Training Recall: 98.44 %<br>Training F2 score: 98.45 %<br>Training Manhattan Distance: 0.98<br>Model Complexity                                                                                                    |
| Training F1 score: 98.42 %<br>Training Precision: 98.49 %<br>Training Recall: 98.44 %<br>Training F2 score: 98.45 %<br>Training Manhattan Distance: 0.98<br>Model Complexity                                                                                                    |
| Training Precision: 98.49 % Training Recall: 98.44 % Training F2 score: 98.45 % Training Manhattan Distance: 0.98 Model Complexity                                                                                                    |
| Training Recall: 98.44 % Training F2 score: 98.45 % Training Manhattan Distance: 0.98 Model Complexity                                                                                                    |
| Training F2 score: 98.45 %<br>Training Manhattan Distance: 0.98<br>Model Complexity                                                                                                    |
| Training Manhattan Distance: 0.98 Model Complexity                                                                                                    |
| Model Complexity                                                                                                    |
| Model Complexity                                                                                                    |
| The subject of the subject of the su |
|                                                                                                    |
| Models                                                                                                    |
| Model 1 - Number of Random Forest Trees: 10                                                                                                    |
| Model 2 - Number of Random Forest Trees: 13                                                                                                    |
| Model 3 - Number of Random Forest Trees: 10                                                                                                    |
| Model 4 - Number of Random Forest Trees: 10                                                                                                    |
| Model 5 - Number of Random Forest Trees: 10                                                                                                    |
| Model 6 - Number of Random Forest Trees: 10                                                                                                    |
| Model 7 - Number of Random Forest Trees: 19                                                                                                    |
| Model 8 - Number of Random Forest Trees: 19                                                                                                    |
| Model 9 - Number of Random Forest Trees: 19                                                                                                    |

At the Network-Based Predictive Model tab you can view the same results as at the Full Predictive Model tab. The difference between them is the input to this same step. For the Network-Based prediction step the inputs are the original dataset with only the significant biomarkers and the output of the Network Comparison

### Network Analysis

The fourth step is Network Analysis. This step is optional and it consists of five steps:

- Bionet Create Gene Co-expression Networks.
- Biological Network Analysis
- Network Comparison Biomarkers
- Interact Enrichment Analysis
- Bionets Clustering

At each step, the default value for every parameter is selected. These values can be configured manually by the user.

| 4. Network Analysis (Optional)                                                      | 4. Network Analysis (Optional)                                                                                                    |  |  |  |  |  |  |  |
|-------------------------------------------------------------------------------------|----------------------------------------------------------------------------------------------------|--|--|--|--|--|--|--|
| A If you want to do Biological Network Analysis or/and Network Comparison Biomarker | ▲ If you want to do Biological Network Analysis or/and Network Comparison Biomarkers or/ and Interact Enrichment Analysis or/and Bionets Clustering, then you should also do gene Co-expression Network Creation. |  |  |  |  |  |  |  |
| Do you want to do network analysis? 🗹                                               |                                                                                                    |  |  |  |  |  |  |  |
| Bionets Create Gene Co-expression networks                                          | Gene Co-expression Network Creation                                                                                                    |  |  |  |  |  |  |  |
| Biological Network Analysis                                                         | Method: Pearson V                                                                                                    |  |  |  |  |  |  |  |
| Network Comparison Biomarkers                                                       | Interval of trust: 99% 🗸                                                                                                    |  |  |  |  |  |  |  |
| Interact Enrichment Analysis                                                        | Filtering parameter minimum variance: 0                                                                                                    |  |  |  |  |  |  |  |
| Bionets Clustering                                                                  | Filtering parameter minimum average logarithmized expression: 0                                                                                                    |  |  |  |  |  |  |  |
|                                                                                     |                                                                                                    |  |  |  |  |  |  |  |

#### To view the results:

In the Network Analysis tab you can view the five different tabs for each step of the

| Preprocessing Full Predictive Model Full Model Testing Statis | stical Analysis Differen | ntial Expression Predictive Model | Differential Expression Model Testing | Network Analysis | Network-based Predictive Model |
|---------------------------------------------------------------|--------------------------|-----------------------------------|---------------------------------------|------------------|--------------------------------|
| Network-based Model Testing miRNA Target Prediction Enrichmen | nt Analysis              |                                   |                                       |                  |                                |
| Co-expression Networks Network Analysis Network Biomarkers    | Enrichment Analysis      | Clustering                        |                                       |                  |                                |
| Gene Co-expression Network Filename                           | Threshold                | Download                          |                                       |                  |                                |
| mq_coexpnet_0.5_23_0.tsv                                      | 0.5                      | 🛃 File                            |                                       |                  |                                |
| mq_coexpnet_0.5_23_2.tsv                                      | 0.5                      | 🛃 File                            |                                       |                  |                                |
| mq_coexpnet_0.5_23_1.tsv                                      | 0.5                      | 🛃 File                            |                                       |                  |                                |

Network Analysis steps.

#### Gene co-expression network creation

Gene expression files, either uploaded directly by the users or generated through soft files parsing, can be used to generate weighted gene co-expression networks. Experienced users can tune the parameters of the algorithms used for this step and select the most suitable algorithm for them. Three options are offered:

- **Pearson Correlation:** This method adds an edge to a network if the Pearson correlation of the nodes adjacent to the edge exceeds a threshold.
- **Mutual information:** This method adds an edge to a network if the mutual information among the expression profiles of the two nodes of the edge exceeds a threshold.
- **Spearman Correlation:** This method adds an edge to a network if the Spearman correlation of the nodes adjacent to the edge exceeds a threshold.

The thresholds for adding edges are dynamically generated to alleviate problems occurring by using the same threshold for all nodes. In particular, for a single node Pearson correlations or Mutual Information or Spearman correlations between this node and all other nodes are calculated. Assuming that the Pearson correlation/Mutual Information/Spearman correlation values between a single node and all other nodes follow a normal distribution, then the threshold for adding edges is selected to be in a predefined a confidence interval (90%, 95% or 99%). The confidence interval is predefined at 99% but the users can change this value in order to get denser or sparser networks. In order to force nodes to have a minimum number of edges users can also specify a minimum value for the threshold of adding an edge in the network. Experienced users can further filter nodes from the network by altering the minimum expression variance threshold and the minimum average of the logarithmized expression values threshold.

#### To view the results:

In the Co-expression Networks tab you can view and download the created networks.

| Preprocessing Full Predictive Model Full Model Testing Statistica | I Analysis Differential E | xpression Predictive Model  | Differential Expression Model Testing | Network Analysis | Network-based Predictive Model |
|-------------------------------------------------------------------|---------------------------|-----------------------------|---------------------------------------|------------------|--------------------------------|
| Network-based Model Testing miRNA Target Prediction Enrichment A  | nalysis                   |                             |                                       |                  |                                |
| Co-expression Networks Network Analysis Network Biomarkers        | Enrichment Analysis Clu   | ustering                    |                                       |                  |                                |
| Gene Co-expression Network Filename                               | Threshold                 | Download                    |                                       |                  |                                |
| mq_coexpnet_0.5_23_0.tsv                                          | 0.5                       | 🛃 File                      |                                       |                  |                                |
| mq_coexpnet_0.5_23_2.tsv                                          | 0.5                       | 🛃 File                      |                                       |                  |                                |
| mq_coexpnet_0.5_23_1.tsv                                          | 0.5                       | 🛃 File                      |                                       |                  |                                |
| Network Comparison Biomarkers                                     | Interval of Trust (Most   | t Significant Nodes): 95%   | •                                     |                  |                                |
| Interact Enrichment Analysis                                      | Method (Most Signific     | ant Edges): Edge weight     | <b>•</b>                              |                  |                                |
| Bionets Clustering                                                | - (                       |                             |                                       |                  |                                |
|                                                                   | Interval of Trust (Most   | t Significant Edges): 95% : | \$                                    |                  |                                |

#### **Biological Network Analysis**

In order to analyze the biological network, the users can tune the following parameters if they are experienced:

- Method for selecting significant nodes (Pagerank (default), Clustering Coefficient, degree centrality])
- Confidence interval for locating significant nodes
- Method for selecting significant edges (Edge weight (default), Inbetweeness centrality)
- Confidence interval for locating significant edges

#### To view the results:

Four new tabs are generated, General Network Analysis, Node/Edges Metrics, Significant Nodes/Edges and Network Topology.

At the General Network Metrics tab users can view the most significant network metrics (clustering coefficient, Estrada index and so on) and compare the degree distribution of their network with a random network's power law distribution. Information in this tab is not available for networks with more than 225000 edges.

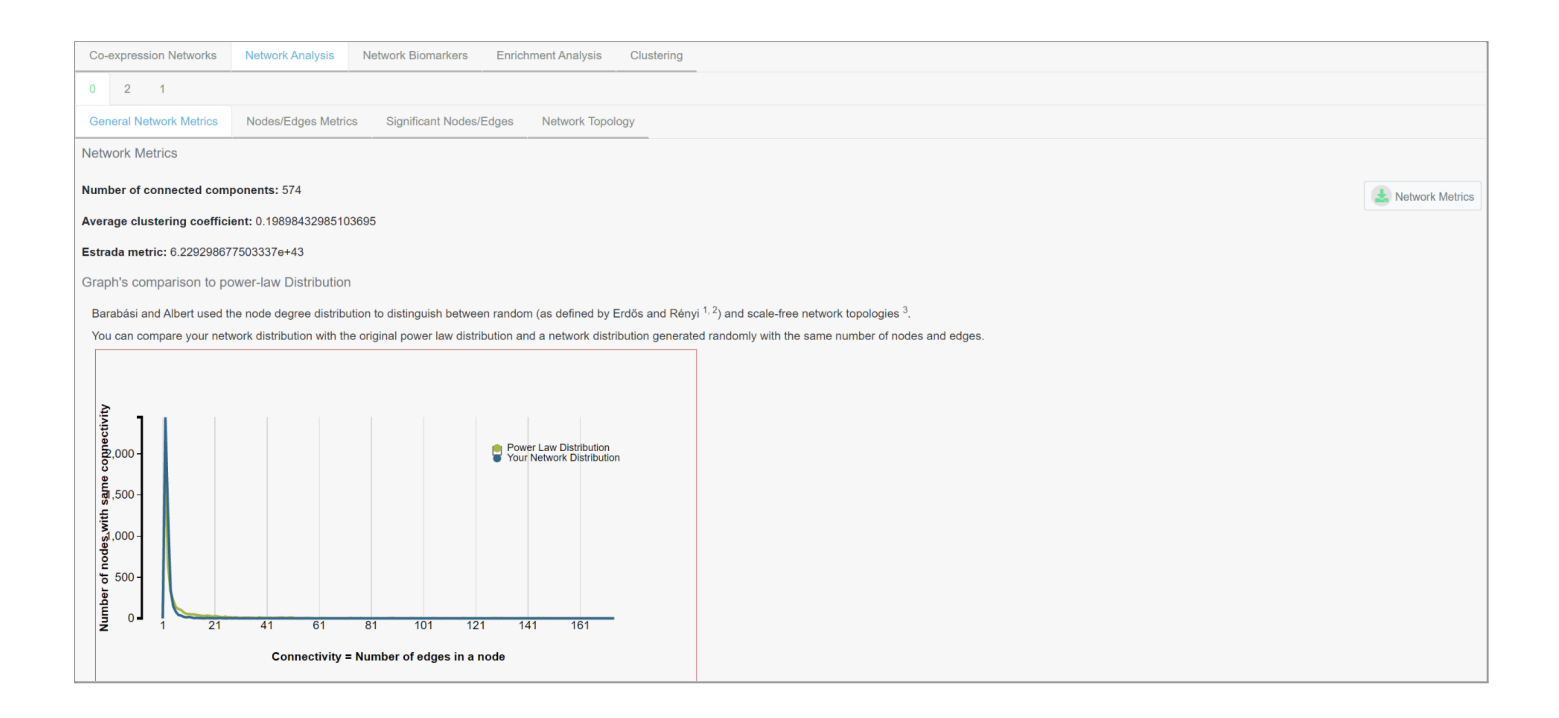

At the Node/Edges Metrics tab users can find the metrics for all nodes (degree centrality, clustering coefficient and pagerank centrality) and edges (edge weight and in betweenness centrality) of your network.

| Co. expression Networks          | Natwork Applyzie Natwork Biomarkers Enricht | aant Analysis Clustering |                         |                       |                        |                                |
|----------------------------------|---------------------------------------------|--------------------------|-------------------------|-----------------------|------------------------|--------------------------------|
|                                  | Network Analysis                            |                          |                         |                       |                        |                                |
| General Network Metrics          | Nodes/Edges Metrics Significant Nodes/Edges | Network Topology         |                         |                       |                        |                                |
| Node Metrics                     |                                             |                          |                         |                       |                        |                                |
| Browse among metrics             |                                             |                          |                         |                       |                        | J. Node Metrics                |
| Mada                             | ti Degree Centrality                        |                          | Objectoring Coefficient |                       | - Degeranti Centrality |                                |
| Node                             |                                             |                          | Clustering Coefficient  |                       |                        |                                |
| ANKRD17                          | 0.00022341376228775692                      |                          | 0                       |                       | 0.00010364841101858703 |                                |
| APC                              | 0.00044682752457551384                      |                          | 0                       |                       | 0.00013748721716292053 |                                |
| RANBP1                           | 0.0013404825737265416                       |                          | 0.008977556109725686    |                       | 0.0002606384630344983  |                                |
| HNF1A                            | 0.0011170688114387846                       |                          | 0.005319148936170213    |                       | 0.00024345433958942114 |                                |
| MSH2                             | 0.00044682752457551384                      |                          | 0                       |                       | 0.00031837035861361624 |                                |
| PRKCZ                            | 0.00022341376228775692                      |                          | 0                       |                       | 0.00019801492562043118 |                                |
| CCNB1                            | 0.00044682752457551384                      |                          | 0.0                     |                       | 0.00023821496586395212 |                                |
| CDK1                             | 0.00044682752457551384                      |                          | 0                       |                       | 0.0002643453226221462  |                                |
| SEPN1                            | 0.006478999106344951                        |                          | 0.030863545777296785    |                       | 0.0004979254986518572  |                                |
| ELK1                             | 0.00022341376228775692                      |                          | 0                       |                       | 5.1240886233946666e-05 |                                |
| LOC100653049                     | 0.010947274352100089                        |                          | 0.4298614323351367      |                       | 0.0002949315974561881  |                                |
|                                  |                                             |                          |                         |                       |                        |                                |
| Co-expression Networks           | Network Analysis Network Biomarkers Enrich  | ment Analysis Clustering |                         |                       |                        |                                |
| 0 2 1<br>General Network Metrics | Nodes/Edges Metrics Significant Nodes/Edges | Network Topology         |                         |                       |                        |                                |
| Most Significant Nodes           |                                             |                          |                         |                       |                        |                                |
| Browse among metrics             |                                             |                          |                         |                       |                        | Most Significant Nados Matrice |
|                                  |                                             |                          |                         |                       |                        | Most Significant Nodes Metrics |
| Node                             | 1 Degree Centrality                         |                          |                         | Pagerank Centrality   | î↓ P-value             | 11                             |
| LOC100130370                     | 0.013404825737265416                        | 0.006368880239310772     |                         | 0.0019119370202301674 | 5.139867197997187e     | -25                            |
| SARDH                            | 0.012064343163538873                        | 0.006093109565855748     |                         | 0.0017764936692936813 | 1.8578161929389055     | 2-21                           |
| HOXC10                           | 0.02033065236818588                         | 0.023576114267675145     |                         | 0.0013400867999560791 | 5.695042202916822e     | -12                            |
| WBP2                             | 0.022117962466487937                        | 0.02479571364777837      |                         | 0.0012866514545128629 | 5.134090812430496e     | -11                            |
| HNRNPUL1                         | 0.021447721179624665                        | 0.023306981599252832     |                         | 0.0012729840938720332 | 8.861616262259541e     | -11                            |
| MAZ                              | 0.021447721179624665                        | 0.024041884981079963     |                         | 0.001268088902179435  | 1.0757286747437055     | 2-10                           |
| AI364876                         | 0.007819481680071492                        | 0.009668267675385114     |                         | 0.0012634502589654794 | 1.291615427448428e     | -10                            |
| SF3A2                            | 0.01876675603217158                         | 0.02588632169279417      |                         | 0.0012229745725881292 | 6.164563550787137e     | -10                            |
| FBX044                           | 0.007596067917783735                        | 0.008500942114718898     |                         | 0.0011788655361056723 | 3.1650058690534606     | 2-09                           |
| CENPB                            | 0.019660411081322608                        | 0.026770813755190213     |                         | 0.0011581736569499508 | 6.655405930659457e     | -09                            |
| PRKCSH                           | 0.020107238605898123                        | 0.026396007419605797     |                         | 0.0011421515804376137 | 1.1709248358259013     | 2-08                           |

At the Significant Nodes/Edges tab users can access two tables including the significant nodes and edges. For each node and edge, the respective metrics and the p-values of their significance a. Significant edges are not available for networks with more than 225000 edges.

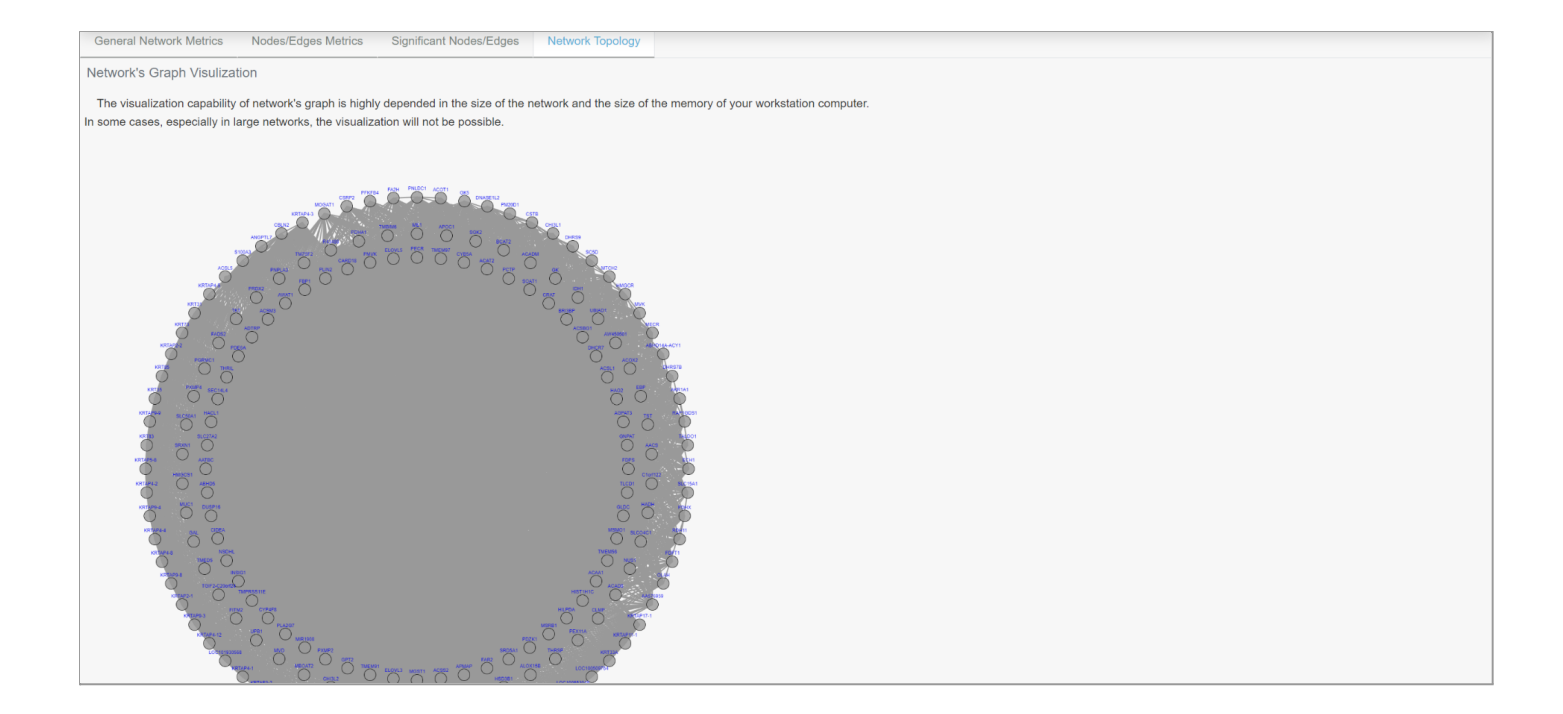

The Network Topology tab offers an interactive visual representation of the biological network. When networks have more than 10,000 edges, a haircut filter is applied before the visualization of the network. If the haircut filter cannot reduce the number of edges below 10,000 edges then no network visualization is provided. Networks' visualization is based on the Cytoscape plugin and it provides an interactive graphical interface. Users can retrieve information about clicked nodes and edges, export the image in different formats (a PNG, SVG, JPG), decrease opacity on mouseover and view the network using different visualization layouts (force-directed, circle or radial).

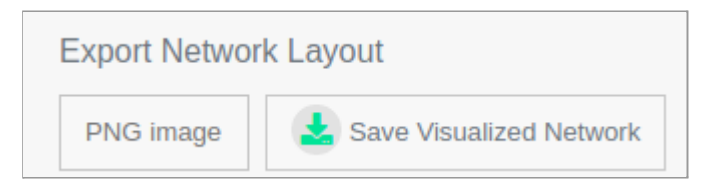

#### **Network Comparison Biomarkers**

| 4. Network Analysis (Optional)                                                       |                                                                                                    |
|--------------------------------------------------------------------------------------|----------------------------------------------------------------------------------------------------|
| A If you want to do Biological Network Analysis or/and Network Comparison Biomarkers | s or/ and Interact Enrichment Analysis or/and Bionets Clustering, then you should also do gene Co-expression Network Creation. |
| Do you want to do network analysis?                                                  |                                                                                                    |
| Bionets Create Gene Co-expression networks                                           | Network Comparison Biomarkers                                                                                                  |
| Biological Network Analysis                                                          | Confidence interval: 90% ◆                                                                                                    |
| Network Comparison Biomarkers                                                        | Method: Page-rank ¢                                                                                                    |
| Interact Enrichment Analysis                                                         |                                                                                                    |
| Bionets Clustering                                                                   |                                                                                                    |
|                                                                                      |                                                                                                    |

It is widely accepted lately that differential expression biomarkers are large in numbers, contain a large number of false positives and mainly depict the outcome of disease mechanism and not its cause. For this reason, the current trend in biomarker discovery is to detect biomarkers by comparing biological networks. Biological networks are slightly altered in different biological conditions and changes on them are associated with the causes of disease mechanisms with high probability.

When having two biological networks of different conditions, users can use them to predict network biomarkers with an InSyBio's novel methodology. In particular, a certain network metric is selected and InSyBio BioNets attempts to detect network's nodes with significantly altered values for this network metric. Thus, our approach finds nodes whose role in the network has significantly changed among the different conditions. Experienced users can select a specific network metric among the following ones:

- Degree Centrality
- Clustering Coefficient
- Pagerank method

Pagerank method is the default one. This method triggers random walkers starting from each node. Significant nodes are collecting more information from the diffused quantities of the random walkers over time. Experienced users can also select the confidence interval for tuning the threshold of assigning a node as biomarker. Higher confidence interval values lead to the extraction of more compact sets of biomarkers.

| To view the results | То | view | the | results | • |
|---------------------|----|------|-----|---------|---|
|---------------------|----|------|-----|---------|---|

| Co-  | expression Networ  | ks Network Analysis | Network Biomarkers                      | Enrichment Analysis Clustering                            |                                                                                    |                 |                                                                                   |                               |
|------|--------------------|---------------------|-----------------------------------------|-----------------------------------------------------------|------------------------------------------------------------------------------------|-----------------|-----------------------------------------------------------------------------------|-------------------------------|
| 0 vs | 2 0 vs 1           | 2 vs 1              |                                         |                                                           |                                                                                    |                 |                                                                                   |                               |
|      | Gene<br>Expression | Confidence Score    | Centrality metric in control<br>network | Centrality metric in examined phenotype/condition network | Difference in centrality metric between examined<br>phenotype and control networks | Database        | Related Uniprot ID                                                                | Link to External<br>Databases |
|      | MAPK8IP3           | 1.0                 | 0.000267799491643915                    | 0.0006987786201103868                                     | 0.00018542274368304752                                                             | Gene<br>Symbols | Q9UPT6, E9PFH7, B7ZMF3, H3BN91, G1UI24                                            | Genecards<br>OMIM             |
|      | SLC12A4            | 0.9537835058549945  | 0.00030367511578434115                  | 0.00048087304174944607                                    | 0.0002426171312549065                                                              | Gene<br>Symbols | Q9UP95                                                                            | Genecards<br>OMIM             |
|      | LOC100130370       | 0.9374170716884797  | 0.0007945623004465563                   | 0.000372258856712521                                      | 9.908005172473156e-05                                                              |                 |                                                                                   | -                             |
|      | BLZF1              | 0.9076678045361469  | 0.00022336385972749609                  | 0.0016772649565850546                                     | 6.118801026087902e-05                                                              | Gene<br>Symbols | Q9H2G9                                                                            | Genecards<br>OMIM             |
|      | SPTBN4             | 0.8854177551403185  | 0.0003936722558950883                   | 0.000261953139665185                                      | 0.0001216436929481671                                                              | Gene<br>Symbols | Q9H254                                                                            | Genecards<br>OMIM             |
|      | LRRC43             | 0.870937071331673   | 0.00010364841101858703                  | 0.00011822655006919568                                    | 0.00022336385972749609                                                             | Gene<br>Symbols | бвизөә                                                                            | Genecards<br>OMIM             |
|      | GJC2               | 0.8674068116674456  | 0.00025883302930618403                  | 0.00011191436168375295                                    | 5.288213768444955e-05                                                              | Gene<br>Symbols | Q5T442                                                                            | Genecards<br>OMIM             |
|      | TNK2               | 0.8435961158238391  | 0.0003960090054490455                   | 0.0005797886505628168                                     | 0.00020149103364900262                                                             | Gene<br>Symbols | Q07912, C9J1X3, H7C412, C9JDG3, H0Y5H7,<br>F8WER3, H7C343, H7BZM8, H7BZZ3, C9JIR5 | Genecards<br>OMIM             |

At the Network Biomarkers tab the results are presented in a table with Gene, Confidence Score, Centrality metric in control network, Centrality metric in examined phenotype/condition network, Difference in centrality metric between examined phenotype and control networks, Database, Related Uniprot ID, Link to External Databases columns. Clicking a Gene Expression field the user can view diseases associated with that gene. Clicking a Related Uniprot ID field the user can view the related protein in our InSyBio Interact tool. Clicking a Link to External Databases the user can view the gene in external databases.

### **Interact Enrichment Analysis**

| 4. Network Analysis (Optional)                                                       |                                                                                                    |
|--------------------------------------------------------------------------------------|----------------------------------------------------------------------------------------------------|
| A If you want to do Biological Network Analysis or/and Network Comparison Biomarkers | s or/ and Interact Enrichment Analysis or/and Bionets Clustering, then you should also do gene Co-expression Network Creation. |
| Do you want to do network analysis?                                                  |                                                                                                    |
| Bionets Create Gene Co-expression networks                                           | Interact Enrichment Analysis                                                                                                   |
| Biological Network Analysis                                                          | Use any known identifier for denoting your biomarkers: Uniprot IDs, gene symbols, RefSeq_id and so on.                         |
| Network Comparison Biomarkers                                                        | Mixed identifiers are not supported!                                                                                           |
| Interact Enrichment Analysis                                                         | Pvalue threshold <sup>2</sup> : 0.05                                                                                           |
| Bionets Clustering                                                                   |                                                                                                    |

You can perform enrichment analysis with hypergeometric distribution on a given a list of proteins, genes or transcripts and produce a list of GO terms associated with the list, with their term specificity and score in the distribution. You can also provide your custom annotation, term, term type and functional annotation of molecules files, that will be appended to the default files to perform the enrichment. You can define a pvalue threshold for the biomarker to GO terms association output.

#### To view the results:

| Network-bas | sed Model Testing m  | iRNA Target Prediction                    | Enrichment A                | nalysis               |                                                                                                    |
|-------------|----------------------|-------------------------------------------|-----------------------------|-----------------------|----------------------------------------------------------------------------------------------------|
| Network Bio | markers Differential | Expression Biomarkers                     |                             |                       |                                                                                                    |
| GO Term     | GO Term's Type       | GO Term's Name                            | GO<br>Term's<br>Specificity | Enrichment Score      | Associated Unitprot ids                                                                                                    |
| GO:0034260  | biological:process   | negative regulation<br>of GTPase activity | 8                           | 0.025706828955476498  | Q07912                                                                                                    |
| GO:0035268  | biological:process   | protein mannosylation                     | 8                           | 0.01858060086315525   | 060762,096E22                                                                                                    |
| GO:0005881  | cellular:component   | cytoplasmic<br>microtubule                | 6                           | 0.01400675073029111   | P30622                                                                                                    |
| GO:0005643  | cellular:component   | nuclear pore                              | 5                           | 0.0018448455849128349 | Q9UND3                                                                                                    |
| GO:0006417  | biological:process   | regulation of<br>translation              | 7                           | 0.009660680011730018  | Q96EY7                                                                                                    |
| GO:0006461  | biological:process   | protein complex<br>assembly               | 5                           | 0.012340289698257073  | P11047, P29590, P63027, Q15334, Q9BMN4, Q9UQR1, Q9Y566                                                                                      |
| GO:0016311  | biological:process   | dephosphorylation                         | 6                           | 0.020318205512264802  | P09467,P35813,Q9BY84                                                                                                    |
| GO:0045087  | biological:process   | innate immune<br>response                 | 4                           | 1.575854940325369e-08 | 043914,094817,P02745,P02747,P06241,P09871,P12931,P29598,Q07912,Q13263,Q81WZ3                                                                |
| GO:0019899  | molecular:function   | enzyme binding                            | 4                           | 0.0003491810118052967 | 000267,014975,P00167,P06241,P12931,P16157,P17535,P23378,P26368,P42224,P43246,P46108,Q03135,Q5XKE5,Q7L592,Q92802,Q99638,Q9BUJ2,Q9C0C2,Q9H269 |
| GO:0010628  | biological:process   | positive regulation<br>of gene expression | 7                           | 6.961521611935466e-06 | O60895,P01127,P05549,P28906,Q03135,Q9P1Z2,Q9UK33,Q9Y6Q9                                                                                     |
| GO:0000049  | molecular:function   | tRNA binding                              | 6                           | 0.04540573670923506   | Q9BV44,Q9HD40                                                                                                    |

At the Enrichment Analysis tab you can view the results that are a list of GO terms, terms type and name, specificity, enrichment score, associated Uniprot ids and input ids.

#### **Bionets Clustering**

At this step, you can analyze your Biological Network to extract complexes of similar nodes (i.e protein complexes), Weighted and unweighted Biological Networks.

For the prediction of Biological Network complexes one option is supplied:

| 4. Network Analysis (Optional)                                                       |                                |                                                                                                  |
|--------------------------------------------------------------------------------------|--------------------------------|--------------------------------------------------------------------------------------------------|
| Let f you want to do Biological Network Analysis or/and Network Comparison Biomarker | rs or/ and Interact Enrichment | Analysis or/and Bionets Clustering, then you should also do gene Co-expression Network Creation. |
| Do you want to do network analysis?                                                  |                                |                                                                                                  |
| Bionets Create Gene Co-expression networks                                           | Bionets Cluster                |                                                                                                  |
| Biological Network Analysis                                                          | Select Algorithm:              | ClusterONE - Clustering with Overlapping Neighborhood Expansion 🗢                                |
| Network Comparison Biomarkers                                                        | Algorithm paramete             | rs                                                                                               |
| Interact Enrichment Analysis                                                         | Complexes Size Thresh          | old: 3                                                                                           |
| Bionets Clustering                                                                   | Complexes Density Three        | shold: 0.3                                                                                       |
|                                                                                      |                                |                                                                                                  |

Clustering with Overlapping Neighborhood Expansion (ClusterONE).

- Complexes size threshold: (default value 3)
- Complexes density threshold: (default value 0.3)

#### To view the results:

| On averaging Maturalia — Maturali Arabisia | Natural Discussions    | Englishment Analysis | Oburtarian |              |
|--------------------------------------------|------------------------|----------------------|------------|--------------|
| Co-expression Networks Network Analysis    | Network Biomarkers     | Enrichment Analysis  | Clustering |              |
| 0 2 1                                      |                        |                      |            |              |
|                                            |                        |                      |            |              |
|                                            |                        |                      |            |              |
| cluster 1                                  |                        |                      |            |              |
|                                            |                        |                      |            |              |
|                                            |                        |                      |            |              |
| STAU1, TMEM70, RBM15, AI703397, RBM45, 1   | FBCB, FAM86B3P, MRO    |                      |            |              |
|                                            |                        |                      |            | View Complex |
|                                            |                        |                      |            |              |
|                                            |                        |                      |            |              |
| cluster_2                                  |                        |                      |            |              |
|                                            |                        |                      |            |              |
| STAU1, AW205775, TMEM70, RBM15, AI70339    | 7, FKBP2, LOC105370629 | )                    |            |              |
|                                            |                        |                      |            | View Complex |
|                                            |                        |                      |            | view Complex |
|                                            |                        |                      |            |              |
| cluster 3                                  |                        |                      |            |              |
| ousio_o                                    |                        |                      |            |              |
|                                            |                        |                      |            |              |
| STAU1, TMEM70, BF510982, RBM15, AI70339    | 7, RBM45, TBCB, FAM86B | 3P                   |            |              |
|                                            |                        |                      |            | View Complex |
|                                            |                        |                      |            |              |
|                                            |                        |                      |            |              |

At the Clustering tab you can view the different network clusters that are computed. You can also visualize them by clicking "View Complex".

| E InSyBio Suite - Pig                                                                                                    | Visualize Complex .                                                       | **SyBio Beta User 🔹 🛡 🕐 |
|----------------------------------------------------------------------------------------------------|---------------------------------------------------------------------------|-------------------------|
| Preprocessing         Full Predictive Mode           Network-based Model Testing         miRh           Co-expression Networks         Network A           0         2 |                                                                           | dictive Model           |
| cluster_1<br>STAU1, TMEM70, RBM15, AI703307                                                                                                    | TECH (REMARKED)                                                           |                         |
| STAU1, AW205775, TMEM70, RBM1                                                                                                    | Export Network Layout           PNG image         Save Visualized Network |                         |
| cluster_3<br>STAU1, TMEM70, BF510982, RBM16                                                                                                    | , AI703397, RBM45, TBCB, FAM86B3P<br>View Complex                         |                         |

#### ncRNAseq Predict

The fifth step is the ncRNAseq Predict step. This step is also optional and with this step you can computationally predict potential miRNA targets at given Genes or Transcripts and given miRNAs. BLAST is performed in order to find potential target sites, and then the computational intelligent technique, which was applied for the prediction of miRNAs (hybrid combination of Genetic Algorithms and epsilon-SVRs), and 124 informative features are used in order to calculate a prediction score.

For this step:

• Select miRNAs and the Genes you want to search for potential targets by searching in our Database and adding them to the miRNA List and Genes List or add them manually to their Lists and separating them with commas.

| 5. ncRNAseq Predict (Op      | tional)                     |
|------------------------------|-----------------------------|
| Do you want to do ncRNASeq t | arget site prediction?      |
| Search miRNA @:              | Select mirna    Add to list |
| miRNAs List:                 |                             |
|                              |                             |
|                              |                             |
|                              |                             |
|                              |                             |
|                              |                             |

#### To view the results:

At the tab miRNA Target Prediction the results are presented on your screen in a browse-able table, with each miRNA and gene pair in a row with their confidence score. By pressing Details at the Actions Column the specific scores between the miRNA and the gene's transcripts can be viewed. If no target sites are found "No targets found!" is presented at the score column. If one or more target sites are found you can view its UTR sequence, with the target sites of the miRNA highlighted. Multiple target sites are marked with green color and unique target sites are marked with light blue.

# Testing Multi-biomarker Predictive Analytics Model

The sixth and final step is the Testing Multi-biomarker Predictive Analytics Model step. This step is also optional and allows the users to test the predictors that they have trained in the previous "training" step.

The first input file is the test dataset, which can be preprocessed or not preprocessed. The second input are the testset labels, which is optional. If the user inserts the testset labels then he'll receive as an output along with the predicted labels the performance metrics of the prediction.

It should be noted that the input dataset must have the format of the previous functionalities, that is it should have as rows the features and as columns the samples.

| 6. Testing Multi-biomarker Predic        | tive Analytics Model (Optional)                                   |  |
|------------------------------------------|-------------------------------------------------------------------|--|
| Do you want to test Multi-biomarker Pred | dictive Analytics Model? 🗹                                        |  |
| Test set File 🚱                          |                                                                   |  |
| Title 3:                                 |                                                                   |  |
| Filename 3:                              |                                                                   |  |
|                                          | Select file from Data Store     O Go to Data Store to Upload File |  |
| Test set Labels (Optional)               |                                                                   |  |
| Title 4:                                 |                                                                   |  |
| Filename 4:                              |                                                                   |  |
|                                          | Select file from Data Store S Go to Data Store to Upload File     |  |
|                                          |                                                                   |  |

At the end, the user should click the Submit Job button to start the job.

Submit Job

#### To view the results:

At the Full Model Testing tab the user will be getting the following results. He'll view the predicted labels and the performance metrics. For the two class classification problem (two-class, multi-class) he'll view the test set accuracy, specificity, sensitivity, f1 score, f2 score and ROC AUC score. For the multiclass classification problem he'll view the test set accuracy, f1 score, precision, recall, f2 score and Manhattan Distance. For the regression he'll view the testset mean squared error, the test set relative absolute error and the root relative squared error.

### How to get InSyBio Pipelines

To request a free one month full (evaluation) version of InSyBio Suite please email us at <u>info@insybio.com</u>.

To purchase InSyBio Interact commercial version 3.0 please contact us at <u>sales@insybio.com</u>.

### About Us

InSyBio Ltd is a bioinformatics pioneer company (<u>www.insybio.com</u>) in precision medicine and nutrition, that focuses on developing computational frameworks and tools for the analysis of complex life-science and biological data in order to develop predictive integrated biomarkers (biomarkers of various categories) with increased prognostic and diagnostic aspects for the personalized Healthcare Industry.

InSyBio Suite consists of tools for providing integrated biological information from various sources, while at the same time it is empowered with robust, user-friendly and installation-free bioinformatics tools based on intelligent algorithms and methods.

#### **COPYRIGHT NOTICE**

External Publication of InSyBio Ltd - Any InSyBio information that is to be used in advertising, press releases, or promotional materials requires prior written approval from the InSyBio Ltd. A draft of the proposed document should accompany any such request. InSyBio Ltd reserves the right to deny approval of external usage for any reason.

Copyright 2022 InSyBio Ltd. Reproduction without written permission is completely forbidden.